# 事業者向けバンキングサービス 「ビズバン」初期登録マニュアル

Ver.1.08

→ おきなわフィナンシャルグループ

**Create Value & Innovation** 

## 「ビズバン」ご登録の流れ

| 1.初期登録    | <ul> <li>ビズバンの初期登録を行います。</li> <li>ログインするためのメールアドレス、パスワード等を設定します。</li> <li>登録をされた方が、最高管理者として登録されます。その後振込プラン申込をおこなった方に最高管理者の権限が移行されます。</li> </ul>   |
|-----------|----------------------------------------------------------------------------------------------------|
|           |                                                                                                    |
| 2.通帳プラン申込 | <ul> <li>ビズバンを利用するために、通帳プラン(口座確認等ができるプラン)の申込が必要となります。※振込プラン利用予定の場合でも<u>申込手続き必須</u>です。</li> <li>通帳プランの登録完了後、振込プラン(各種振込ができるプラン)の申込へ進みます。</li> </ul> |
|           |                                                                                                    |
| 3.振込プラン申込 | <ul> <li>振込プラン(各種振込ができるプラン)の申込を行います。</li> <li>振込プランの申込は、法人のお客さまや個人事業主のお客さまによって必要な書類が異なっていますので、本マニュアル p.9以降で詳細をご確認下さい。</li> </ul>                  |
|           |                                                                                                    |

※初期登録以降の手続きについて(それぞれ別途マニュアルをご準備しております)

| 本人確認   | <ul> <li>本人確認の手続きを進め、振込プランの申込を完了させる。</li> <li>「ビズバン」オンライン本人確認マニュアルをご確認下さい。</li> </ul> |
|--------|---------------------------------------------------------------------------------------|
| 振込権限付与 | <ul> <li>・振込の権限を付与し、振込手続きができるようにする。</li> <li>・「ビズバン」振込権限付与マニュアルをご確認下さい。</li> </ul>    |

# 1. 初期登録(1)

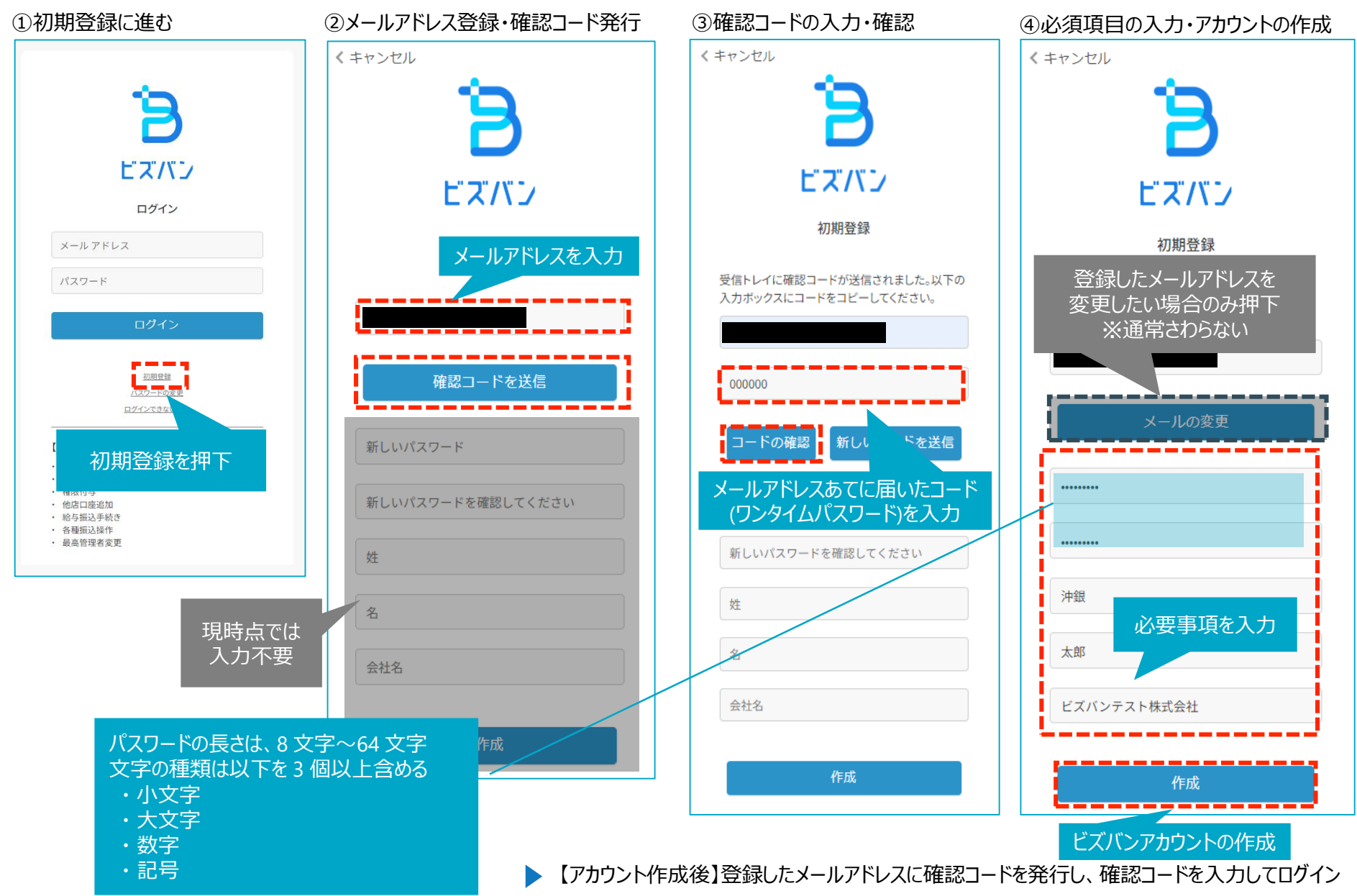

⑤登録したメールアドレスに確認コードを発行 ⑥確認コードを入力 ⑦続行を押下しログイン くキャンセル くキャンセル くキャンセル 9 ビズバン ビズバン ビズバン メールによる多要素認証 メールによる多要素認証 メールによる多要素認証 下記メールアドレスに確認コードを送信します。[確 下記メールアドレスに確認コードを送信しました。 確認できました。続行ボタンをクリックしてくださ 認コードの送信] ボタンをクリックしてください。 確認コードを入力してください。 い。 メール アドレス\* メール アドレス\* メール アドレス\* 確認コード 確認コードの送信 確認コード 続行 コードの確認 \_\_\_\_ 新しいコードの送信

## 2. 通帳プラン登録(1)

①ホーム画面より設定に遷移

ようこそ!おきぎん たろう様 Έ 暮らしに、 未来に、 SMAK. 新しい風を。 ¥ . お知らせ ※現在、新しいお知らせはありません お知らせ一覧へ > ¥ BANK 残高/明細 振込 設定 通常の振込はもちろん給与振込 預金や借入の情報をリアルタイ 契約情報の確認や各種設定はこ ムで確認! や総合振込も! ちらから

②設定から口座登録を選択

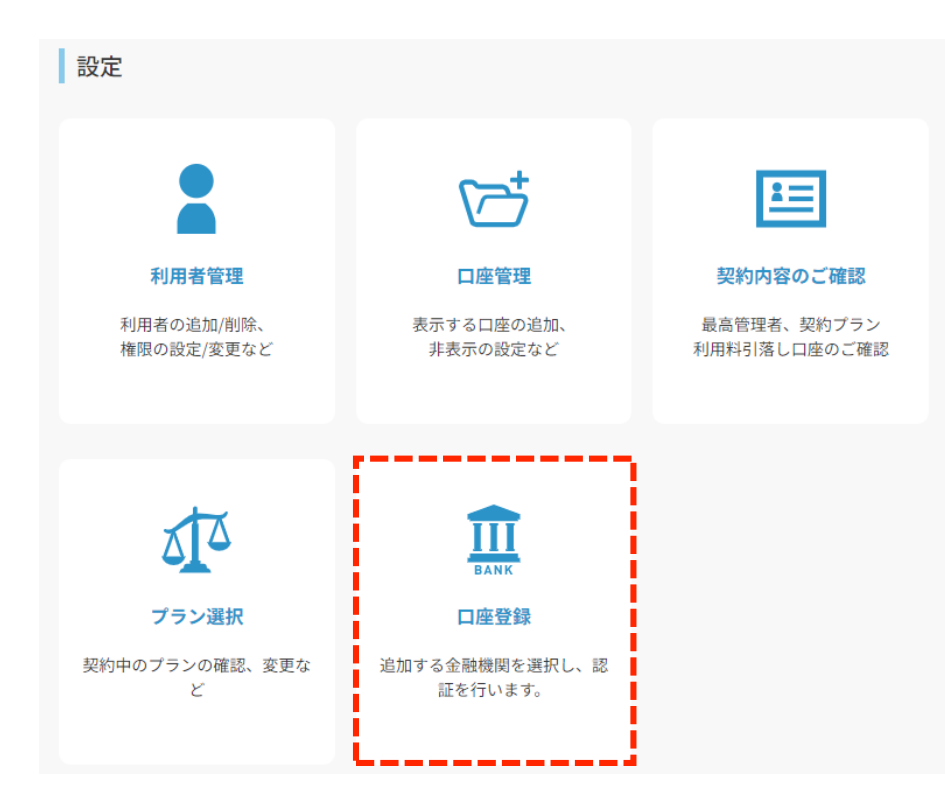

③沖縄銀行を選択

# @沖縄銀行

### 沖縄銀行

暮らしに、未来に、新しい風を。

## 2. 通帳プラン登録(2)

## ①利用規約への同意

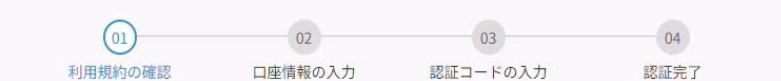

### 利用規約の確認

ビズバンの利用規約の確認をお願いします。

#### 第19条 本規定または利用万法の変更

- 1. 当行は、変更内容を当行ホームページまたは本サービス上で通知した上で、本規定の内容を変更できるものとします。
- 2.当行は、ユーザーに事前に通知することなく、本サービスの機能、利用方法および操作方法等を変更することが できるものとします。変更した場合、その変更内容を本サービス上で後程お知らせします。
- 3.本規定または本サービスの機能利用方法もしくは操作方法等を変更した場合、変更日以降は、変更後の内容に従い取扱うものとします。かかる変更によりユーザーに損害が生じた場合でも、当行は責任を負いません。

#### 第20条 損害賠償の免除および制限

- 当行は、本サービス利用によりユーザーまたは第三者に生じた一切の損害につき、当行の責めに帰すべき事由が ある場合を除き、その賠償義務を負いません
- 2. また、当行の責めに帰すべき事由がある場合であっても、当行に故意または重過失がない限り、ユーザーに生じた損害のうち特別な事情から生じた損害(当行またはユーザーが損害発生につき予見し、または予見し得た場合を含みます)、間接損害、付随的損害、将来の損害および逸失利益に係る損害(機会損失および業務の中断その他の事由によって生じた営業上の損害を含みます)については一切の責任を負いません。

#### 第21条 準拠法、合意管轄

本規定の準拠法は日本法とし、本規定を含む利用契約および本サービスに関する一切の紛争は、当行の本店所在地 を管轄する裁判所を専属合意管轄裁判所とします。

以上

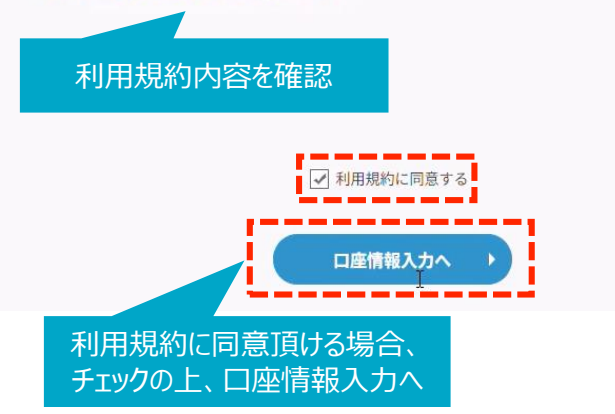

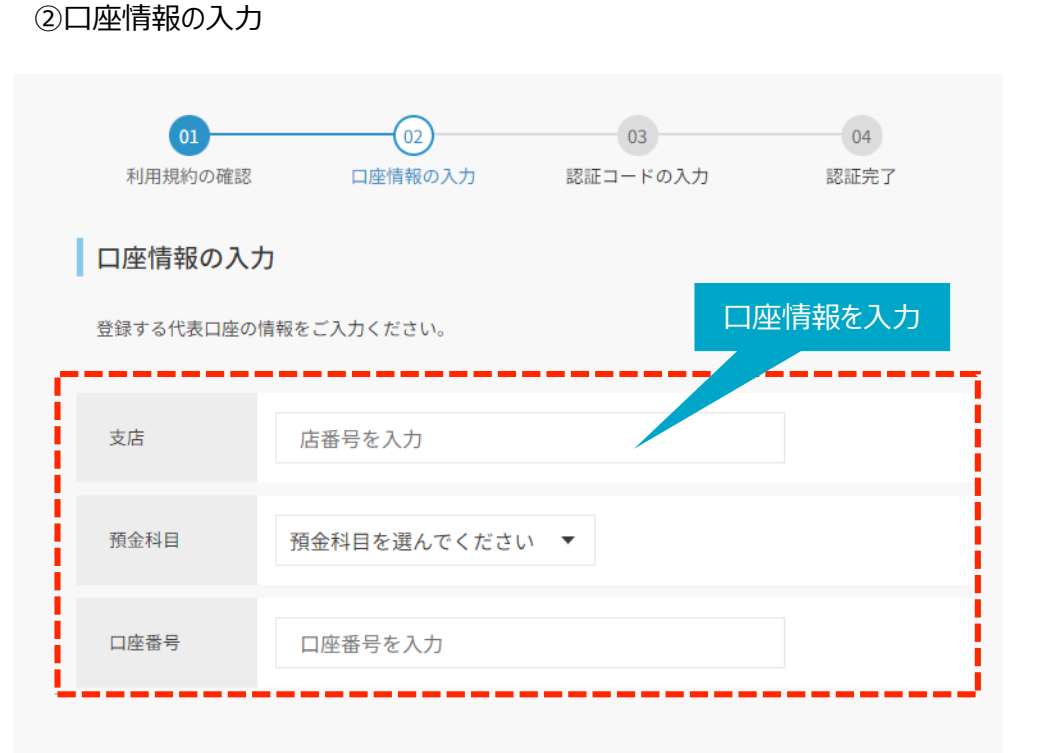

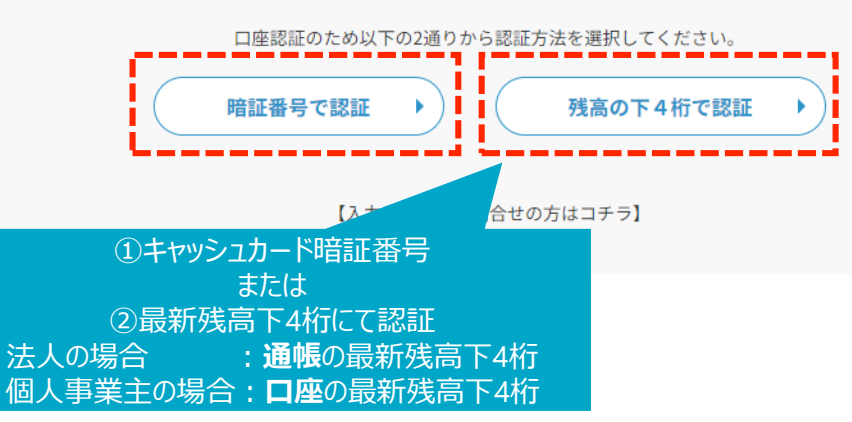

2. 通帳プラン登録(3)

## ①架電による認証コード取得 (IVR認証)

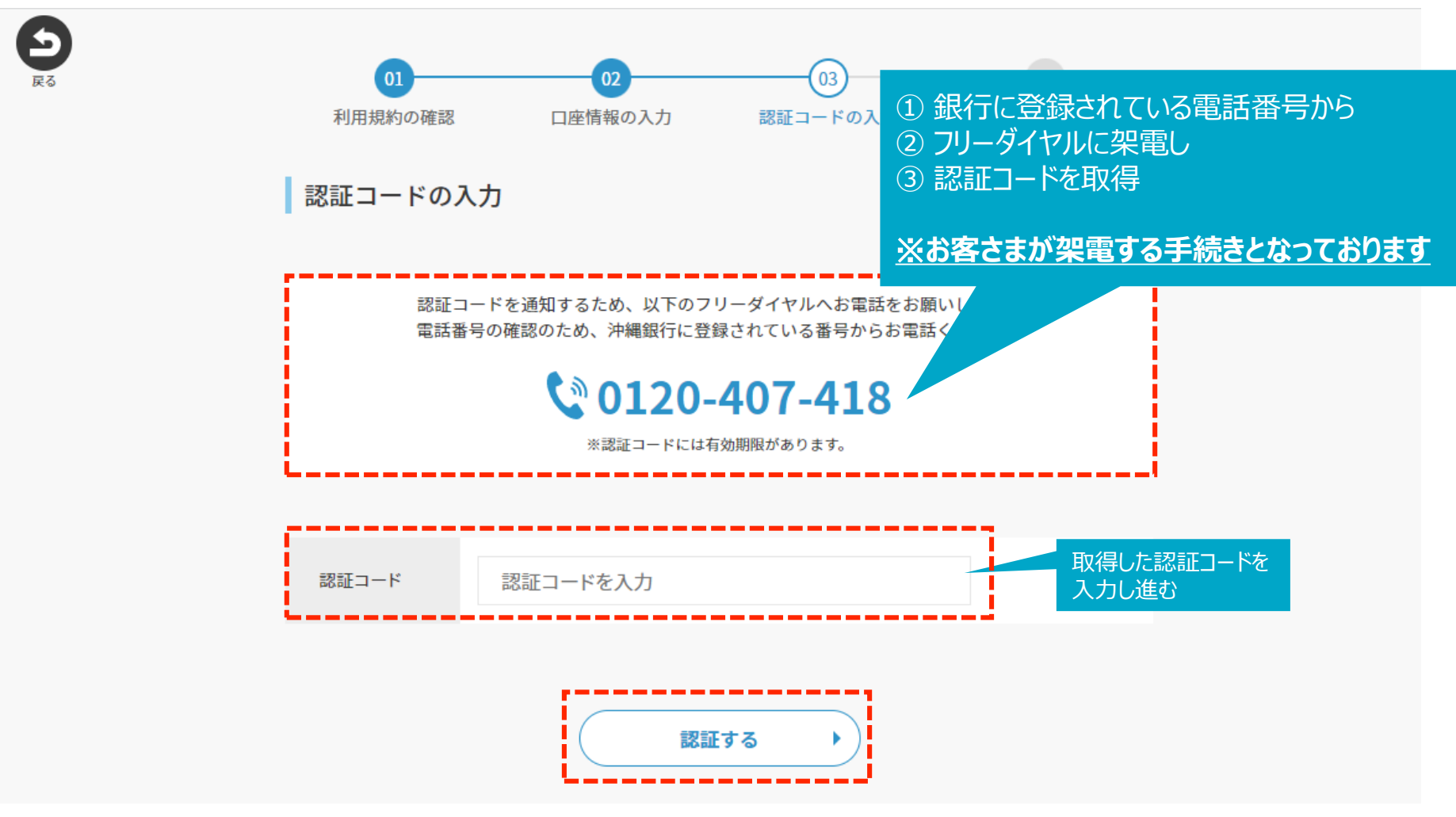

3. 振込プラン登録(1)

## ①ホーム画面より設定に遷移し、プラン選択よりお申込み

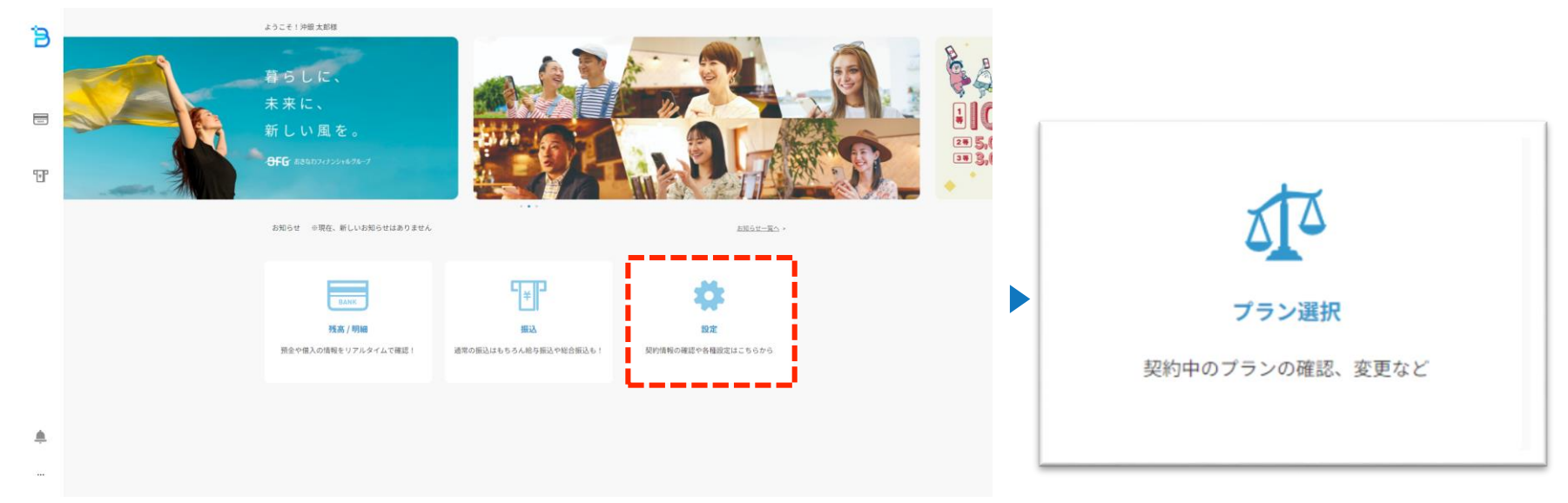

## ②振込プランを選択し、プランお申込へ進む※次ページより申込者に応じた申込フロー記載

| <ul> <li>ブランの確認</li> <li>ビズバン</li> <li>ご契約中のブラン 通信ブラン</li> </ul> |                                                                          | <b>S</b><br>#5 | 振込プランのお申込み<br>振込、総合振込・結与振込が利用できるようになりま<br>か形みみ酸は、月期利料料を(2,200円(税込み)が<br>(キャンペーン急が副押やを除く)<br>わ申込みにあたり、以下の書類・情報・操作が必要で | す。<br>1指定いただく口痛より引落しされます。<br>す。                                                                                                    |
|------------------------------------------------------------------|--------------------------------------------------------------------------|----------------|----------------------------------------------------------------------------------------------------|----------------------------------------------------------------------------------------------------|
| 通紙プラン<br>通紙プラン<br>無料                                             | <b>国法プラン</b><br>II:軍戦時キャンペーンI<br>RPIから1率関戦時でご利用面けます。<br>Am ¥ 2,200 (REA) | •              | 法人のお客さま<br>代表者が申込む場合<br>商語: 振星道塔(保存事項) 全級証明書<br>(保行から6ヶ月以内)<br>商部: 活をがくりない人用語<br>情報: 代表者(引人の口服長号・報証音号等<br>代表者が申込む )  | 従業員が申込む場合     産語: 3人の印度証明書     (例行から6ヶ月以均)     書語: 安夜谈 (ダウンロトはごちら)     抽: 3 ぞな谈 (ダウンロードはこちら)     抽: 3 テッチンの本人相認     昭言: 定業員信人の口座目号・相図目号等     使賞的が申込む      ・ |
| 振込 -<br>総合振込 -<br>給与振込 -<br>※ご契約中のブランです。                         | 新金の残風,明細 ◆<br>厳烈の残風,明細 ◆<br>厳込 ◆<br>総合振込 ◆<br>総合振込 ◆<br>単込む ◆            |                | 個人事業主のお客さま<br>商時:酒を必要に加たはマイナンバーカード<br>操作:オンラインの本人経営<br>個時:口屋長号・幅記長号等<br>⇒こ本人によるお申込みが必要です。<br>本人が申込む ▶                |                                                                                                    |

3. 振込プラン登録(2) - ①【法人のお客さま】 代表者が申込む場合

①代表者が申込むより操作を開始し、最新の商業登記簿謄本をアップロード後、本人確認へ進む。

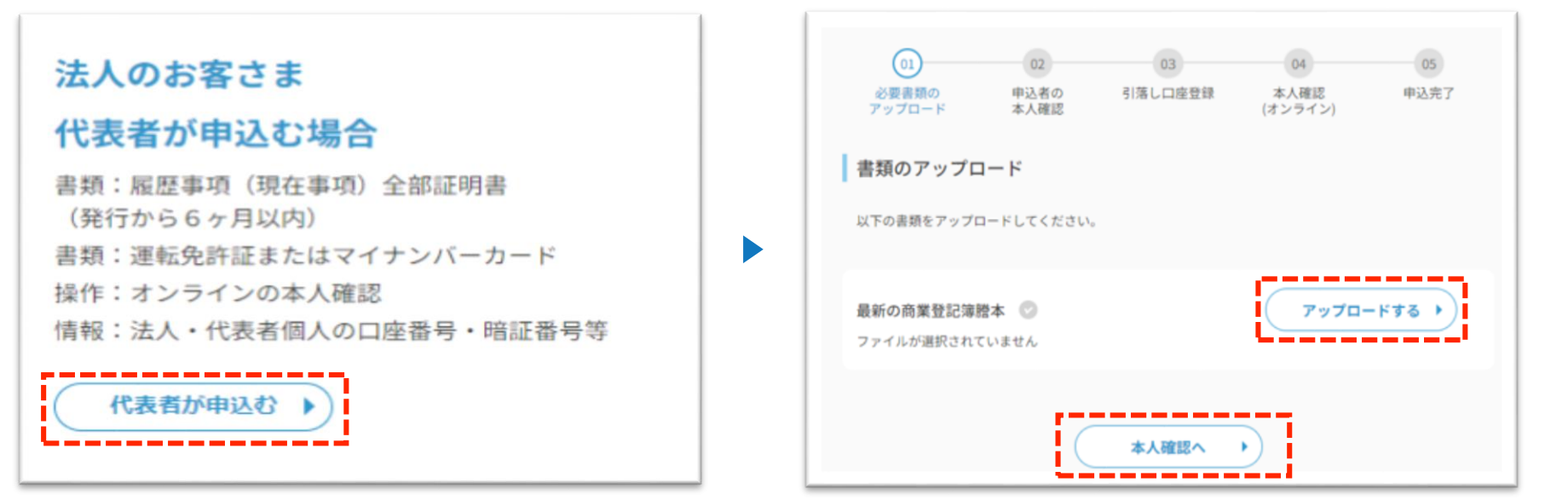

②申込者の本人確認のために、代表者個人の口座情報の確認を行う。その後、ビズバンに登録済みの法人口座を選択し月額利用料の引落し口座設定を行う。

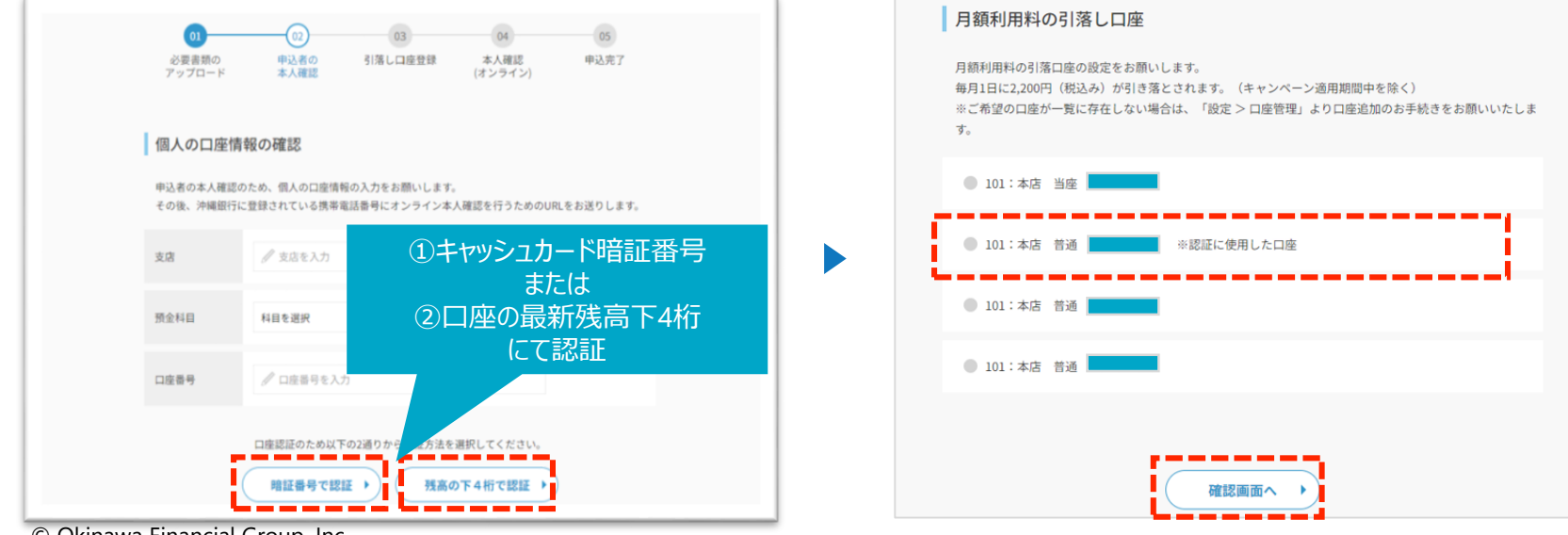

# 3. 振込プラン登録(2) - ②【法人のお客さま】 代表者が申込む場合

③これまでの申込内容をご確認頂き、オンラインで本人確認を行うためのURLを登録されている携帯電話番号あてショートメッセージで送信します。

| 0]         02         03         04         05           必要書類の<br>アップロード         申込者の<br>本人確認         引落し口座登録<br>(オンライン)         本人確認         申込完了 | 01         02         03         04         05           必要表類の<br>アップロード         申込名の<br>本人確認         引落し口座登録         本人確認<br>(オンライン)         申込克? |
|----------------------------------------------------------------------------------------------------|----------------------------------------------------------------------------------------------------|
| これまでの内容確認<br>以下の内容でお申込み手続きを進めます。<br>よろしければ、個人の携帯電話番号へオンライン本人確認のためのURLを送付します。                                                                       | 本人確認用URLの発行<br>表示されている携帯電話番号は、沖縄銀行に届け出されている中込者の番号です。                                                                                               |
| アップロードした<br>書類<br>申込 茶の                                                                                                    | オンラインで本人構認を行うためのURLを、ショートメッセージでお送りします。<br>※オンライン本人確認は、ビズバンアプリで「設定 > プラン変更 > オンライン本人確認」からも行うことが<br>できます。                                            |
| 個人の口座     101:本店 普通       月類利用料の<br>引落し口座     101:本店 普通                                                                                            | 以下の番号へ本人確認を行うためのURLをお送りいたします。                                                                                                    |
| ** •                                                                                                    | URLを送信する →                                                                                                    |

④スマートフォンのショートメッセージに届いたURLよりオンライン本人手続きをお願いいたします。

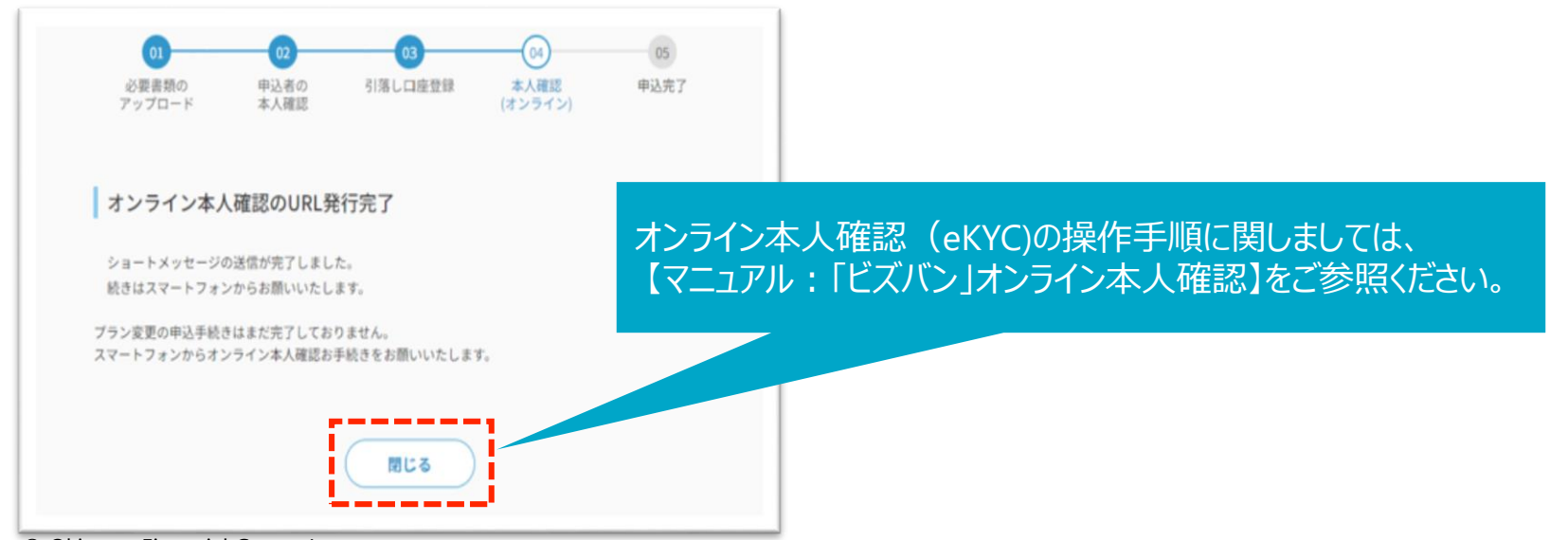

3. 振込プラン登録(3) - ①【法人のお客さま】 従業員が申込む場合

①従業員が申込むより操作を開始し、法人の印鑑証明書・委任状をアップロード後、本人確認へ進む。

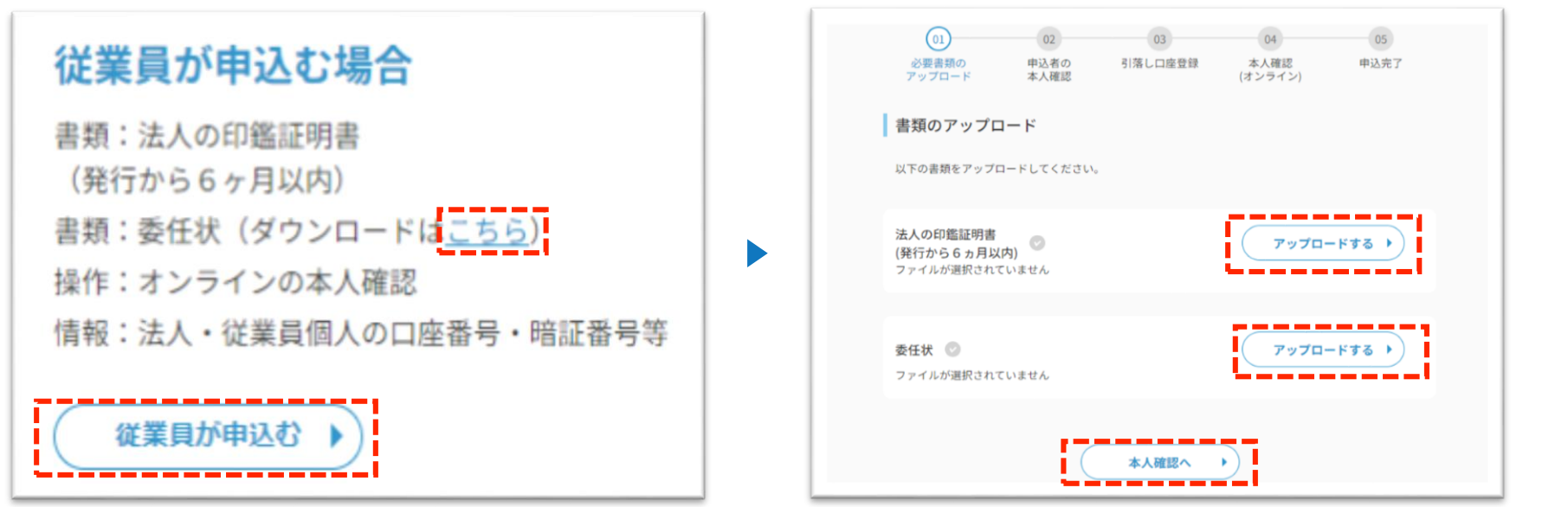

②申込者の本人確認のために、従業員個人の口座情報の確認を行う。その後、ビズバンに登録済みの法人口座を選択し月額利用料の引落し口座設定を行う。

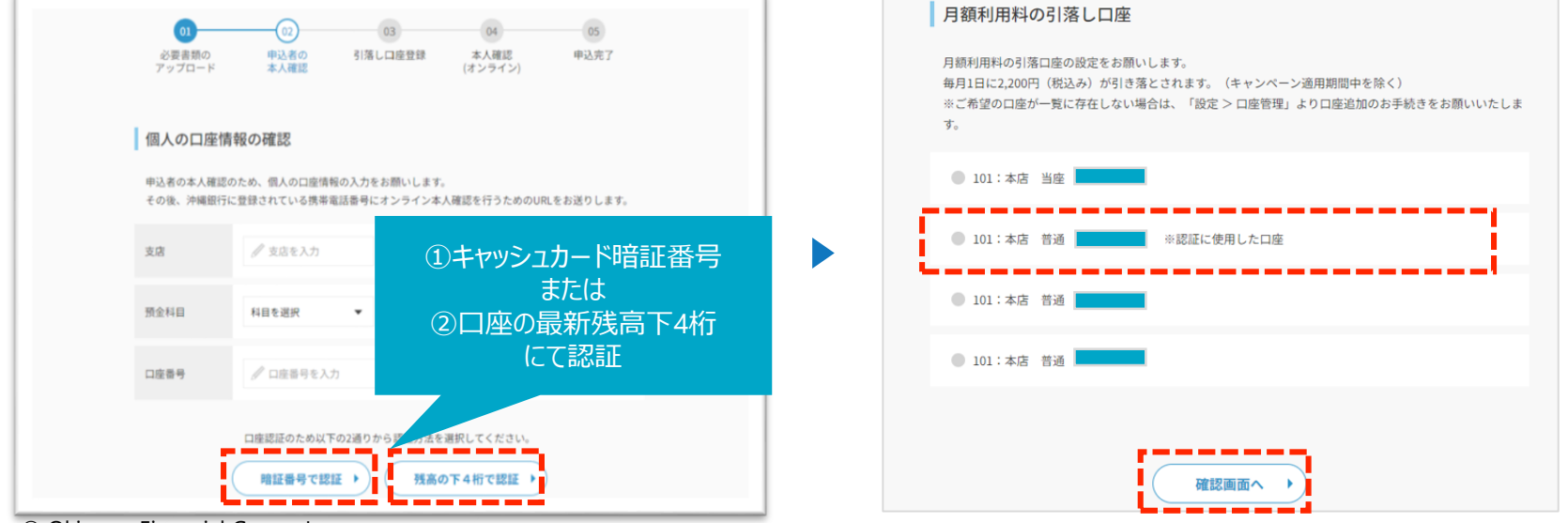

# 3. 振込プラン登録(3) - ②【法人のお客さま】 従業員が申込む場合

③これまでの申込内容を確認し、お間違いなければ、オンラインで本人確認を行うためのURLをショートメッセージで送信します。

| 01 02 03 04 05<br>必要責領の 申込者の 引落し口度登録 本人確認 申込売了<br>アップロード 本人確認 (オンライン)        | 01         02         03         04         05           必要衰弱の<br>アップロード         申込者の<br>本人確認         引添し口座登録         本人確認<br>(オンライン)         申込先了 |
|------------------------------------------------------------------------------|----------------------------------------------------------------------------------------------------|
| これまでの内容確認<br>以下の内容でお申込み手続きを進めます。<br>よろしければ、個人の携帯電話番号へオンライン本人確認のためのURLを送付します。 | 本人確認用URLの発行<br>表示されている携帯電話番号は、沖縄銀行に届け出されている中込者の番号です。<br>オンラインで本人確認を行うためのURLを、ショートメッセージでお送りします。                                                     |
| アップロードした<br>書類     テスト.pdf       申込者の<br>個人の口座     101:本店 普通                 | ⇒オンライン本人確認は、ピズバンアプリで「設定> プラン変更>オンライン本人確認」からも行うことが<br>できます。<br>以下の番号へ本人確認を行うためのURLをお送りいたします。                                                        |
| 月額利用料の<br>引落し口座<br>101:本店 普通                                                 |                                                                                                    |
| <u> </u>                                                                     | URLを送信する >                                                                                                    |

④スマートフォンのショートメッセージに届いたURLよりオンライン本人手続きをお願いいたします。

| 01<br>必要書類の 申<br>アップロード 孝                         | 02 03<br>込者の 引落し口座登録<br>人確認                             | 04<br>本人確認<br>(オンライン) | 05<br>申込完了 |                                                                   |
|---------------------------------------------------|---------------------------------------------------------|-----------------------|------------|-------------------------------------------------------------------|
| オンライン本人確認                                         | のURL発行完了                                                |                       |            | オンライン本人確認(eKYC)の操作手順に関しましては、<br>【マニュアル :「ビズバン」オンライン本人確認】をご参照ください。 |
| 続きはスマートフォンからお<br>ブラン変更の申込手続きはまだ<br>スマートフォンからオンライン | 願いいたします。<br>完了しておりません。<br>本人確認お手続きをお願いいたしま <sup>、</sup> | f.,                   |            |                                                                   |
|                                                   | 818                                                     | ]                     |            |                                                                   |
| © Okinawa Financial Grc                           | up, Inc.                                                |                       |            | 2                                                                 |

3. 振込プラン登録(4) - ①【個人事業主のお客さまが申込む場合】

### ①本人が申込むより操作を開始。申込者の本人確認のために口座情報の確認を行う。

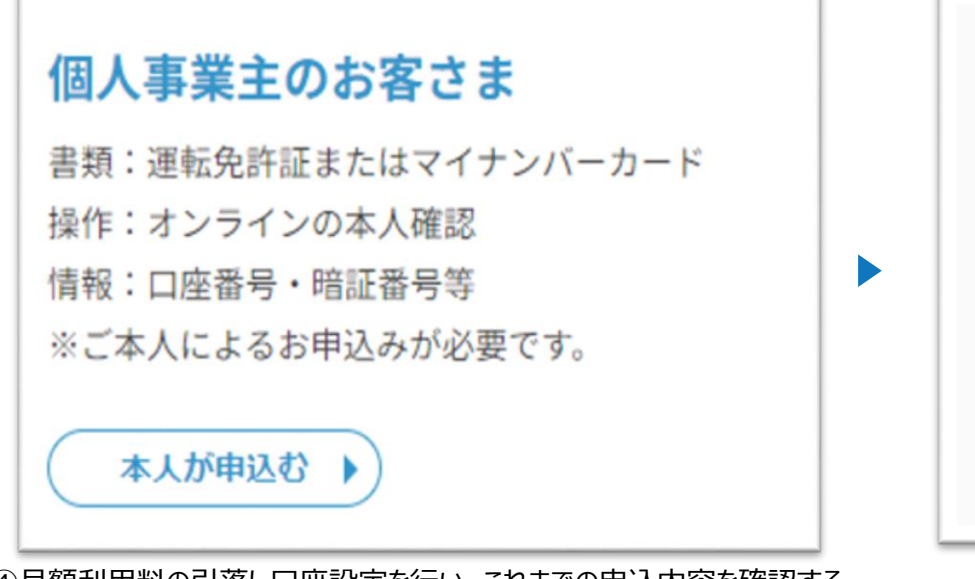

④月額利用料の引落し口座設定を行い、これまでの申込内容を確認する。

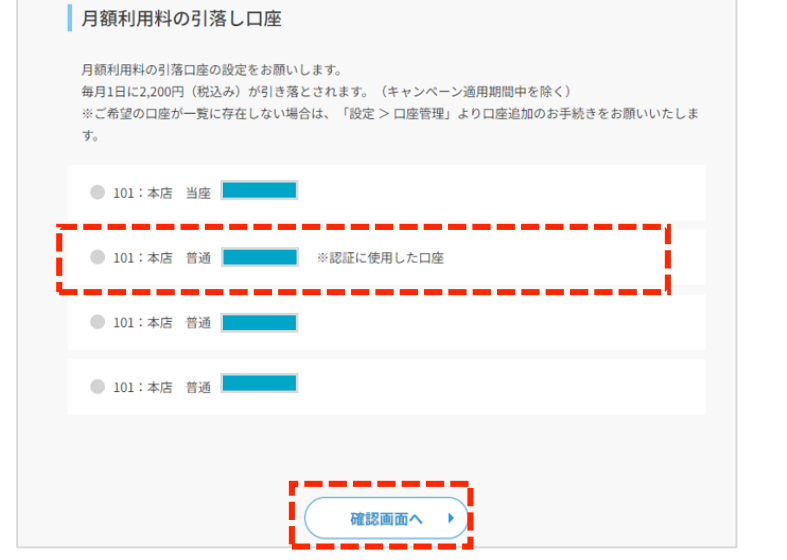

| 01<br>必要書類の<br>アップロード | 02<br>申込者の<br>本人確認  | 03<br>引落し口座登録           | 04<br>本人確認<br>(オンライン) | 05<br>申込完了      |
|-----------------------|---------------------|-------------------------|-----------------------|-----------------|
| 個人の口座情報               | 限の確認<br>ため、個人の口座情報  | 帰の入力をお願いします             |                       |                 |
| その後、沖縄銀行に             | 登録されている携帯           | 電話番号にオンライン本             | ,<br>人確認を行うためのUR      | Lをお送りします。       |
| 支店                    | 🥒 支店を入力             |                         | 1+77                  | シュカード暗証番号       |
| 預金科目                  | 科目を選択               | •                       | ②口座                   | または<br>の最新残高下4桁 |
| 口座番号                  | ✓ 口座番号を入:           | ħ                       |                       | にて認証            |
|                       | 口座認証のため以下<br>暗証番号で認 | 5の2通りから認証方法を<br>証 ・ 残高の | 7 、 、 たさい。            |                 |

| 01<br>申込者の本人確認               | 02<br>引落し口座登録            | 03<br>本人確認(オンライン) | 04 申込完了 |
|------------------------------|--------------------------|-------------------|---------|
| これまでの内容確認                    | 恩                        |                   |         |
| 以下の内容でお申込み手続<br>よろしければ、個人の携帯 | きを進めます。<br> 電話番号へオンライン本, | 人確認のためのURLを送付します  | \$°.    |
| 申込者の<br>個人の口座                | 101:本店 普通                | _                 |         |
| 月額利用料の<br>引落し口座              | 101:本店 普通                |                   |         |
|                              |                          |                   |         |
|                              | 2                        | *~ •              |         |

# 3. 振込プラン登録(4) - ②【個人事業主のお客さまが申込む場合】

③オンラインで本人確認を行うためのURLを送信し、スマートフォンのショートメッセージに届いたURLよりオンライン本人確認手続きをお願いいたします。

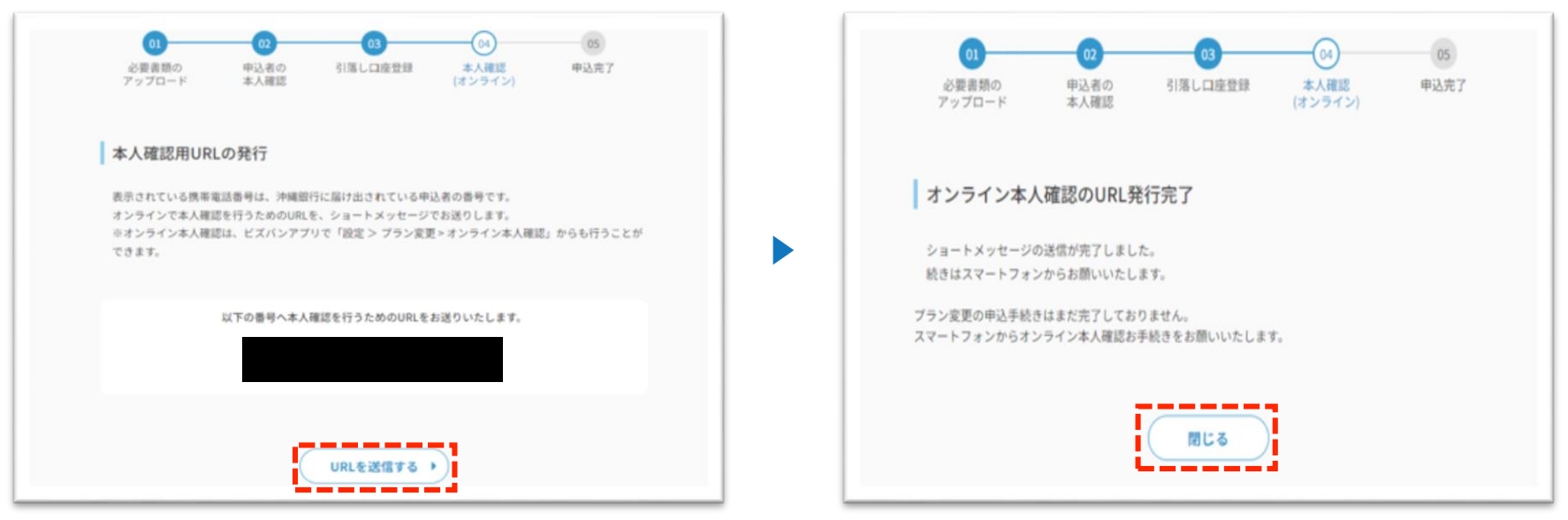

## ④オンライン本人確認(eKYC)完了後より、振込プランのご利用が可能となります。

| ビズバン                                       |                                                                   |
|--------------------------------------------|-------------------------------------------------------------------|
| ご契約中のプラン 通帳プラン                             | オンライン本人確認(eKYC)の操作手順に関しましては、<br>【マニュアル :「ビズバン」オンライン本人確認】をご参照ください。 |
| 申込み中のプラン 振込プラン(申請手続き中)                     | 申込みをキャンセルする )                                                     |
| 【お手続きのお願い】<br>オンライン本人確認 (eKYC) の実施をお願いします。 | 修正画面へ)                                                            |